# **Online Payment Procedure**

- 1. Navigate to <a href="https://www.sfpublicworks.org/services/permits">https://www.sfpublicworks.org/services/permits</a>
- 2. Scroll to bottom of page and click the "Online Payment" link:

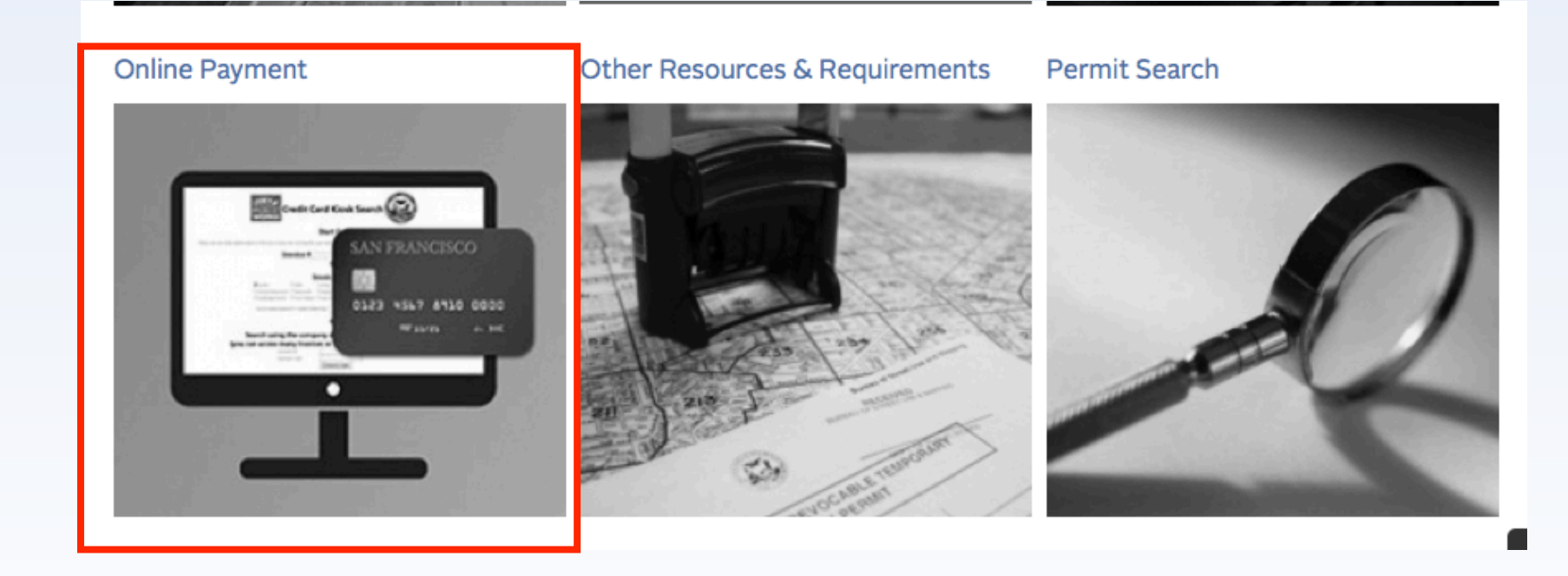

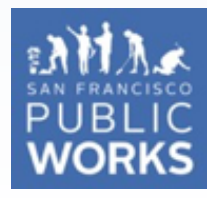

## **Online Payment Procedure (cont'd)**

3. At the next screen, enter the invoice number and click "Invoice Search" button (**do NOT hit the [Enter] key on your keyboard, which will cause a page error**.) You may also search by entering permit #/citation #, or search by customer ID and code, indicated below.

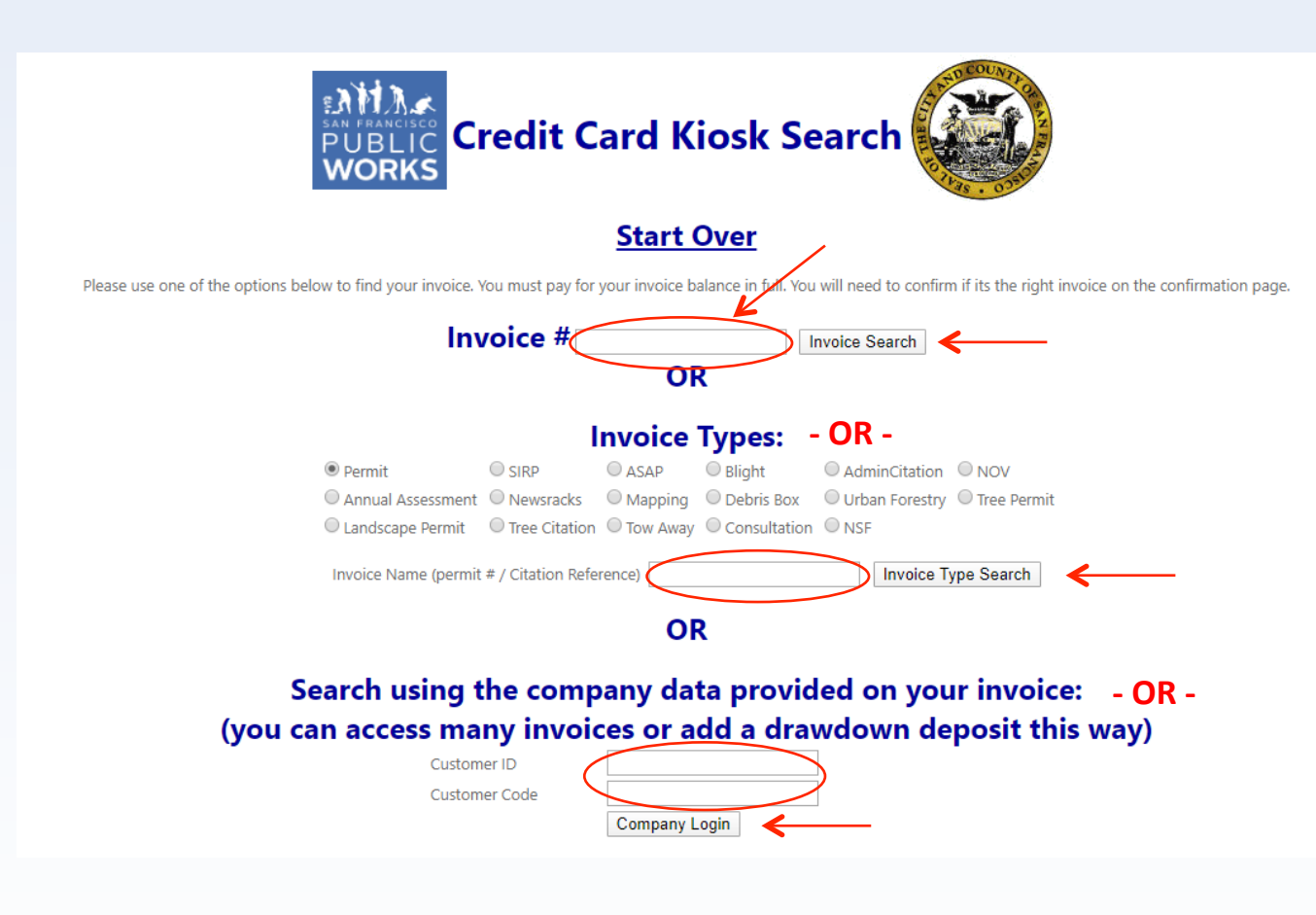

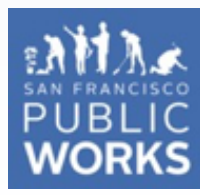

## **Online Payment Procedure (cont'd)**

4. Verify information is correct on Credit Card Payment Data page and click the "Pay" button at bottom. (You will select payment type later.)

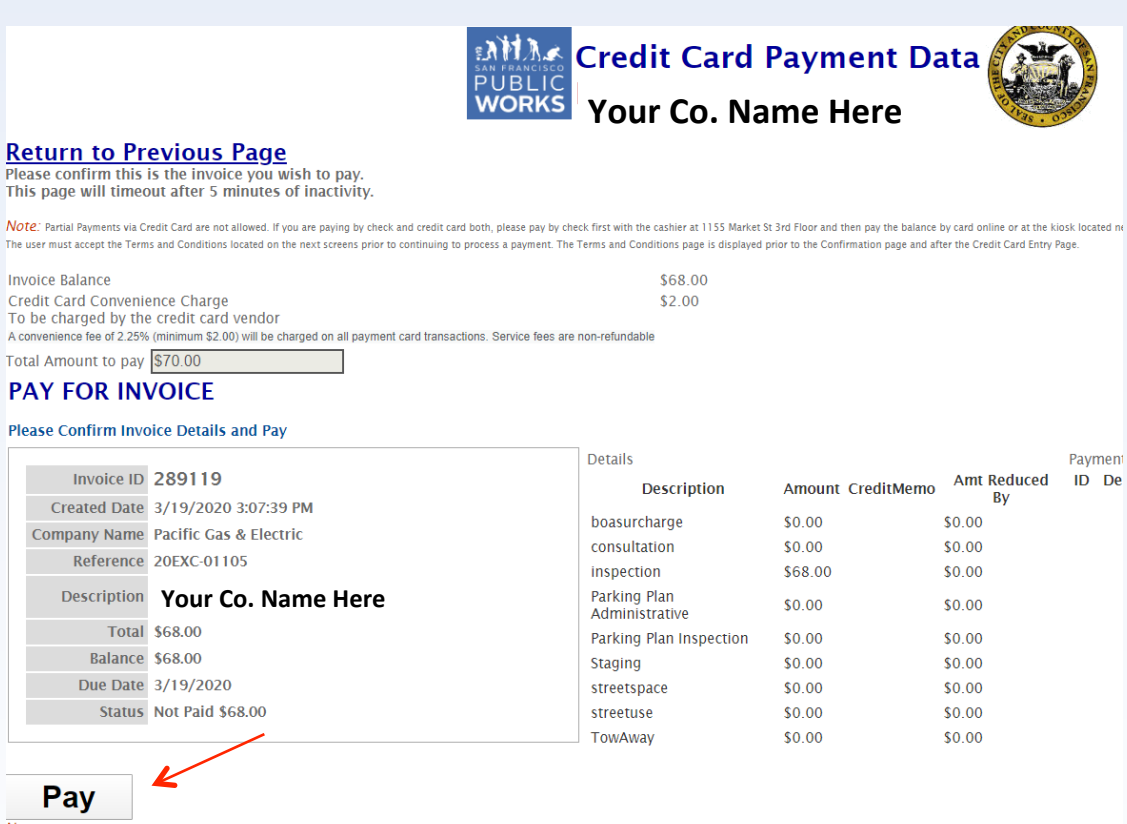

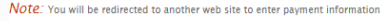

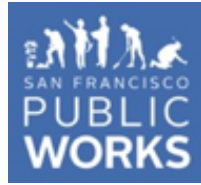

#### Return to Kiosk

### **Online Payment Procedure (cont'd)**

5. Select payment method (e-check or credit/debit card,) complete billing/contact info, check "I'm not a robot" and click "Pay (\$amount)"

| City and County of<br>UBLIC<br>WORKS                                                               | Payment Portal                     |             |                                                                                          |         |  |  |
|----------------------------------------------------------------------------------------------------|------------------------------------|-------------|------------------------------------------------------------------------------------------|---------|--|--|
| Department of Public Works                                                                         |                                    |             |                                                                                          |         |  |  |
| Payment Method                                                                                     |                                    | Payment Sun | nmary                                                                                    |         |  |  |
| Electronic Check                                                                                   |                                    |             |                                                                                          |         |  |  |
| Credit / Debit Card                                                                                |                                    |             | Total:                                                                                   | \$68.00 |  |  |
| Billing Information<br>We need this information to process your g<br>Country                       | payment.                           |             |                                                                                          |         |  |  |
| United States of America Address                                                                   |                                    |             |                                                                                          |         |  |  |
| Address line 2 (optional)                                                                          |                                    |             |                                                                                          |         |  |  |
| City                                                                                               |                                    |             |                                                                                          |         |  |  |
| State<br>California                                                                                | Zip Code                           |             |                                                                                          |         |  |  |
| Phone Number                                                                                       |                                    |             |                                                                                          |         |  |  |
| Contact Information<br>A payment confirmation will be emailed to<br>Email Address<br>Confirm Email | you once the payment is processed. |             |                                                                                          |         |  |  |
| I'm not a robot                                                                                    |                                    |             | NOTE: If you have additional questions please contact <b>BSMPermitDivision@sfdpw.org</b> |         |  |  |

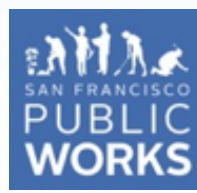